Hello,

We highly recommend purchasing your iPad, and you can still purchase through MySchoolBucks. If you have purchased your iPad, you will be given information in a separate email on making it yours and removing the school rights on May 24<sup>th</sup> at noon.

If you have not purchased your iPad, the return date is **THURSDAY**, **MAY 16th** during graduation rehearsal.

f. Click "Upload".

### 2) Backing up Notability to Google Drive

- a. Go to Notability.
- b. Click the Settings button (the circle at the bottom).
- c. Click Auto-Backup.
- d. Click Google Drive.
- e. Choose the Destination and Format
- f. Select all the Notebooks to be backed up.
- 3) Check other programs to see the best way to back them up to Google Drive

# Archiving your Google Drive to a Computer or Jump Drive or Transferring it to Another Account

Video Tutorial: <u>https://youtu.be/BS2YwTGbJ6s</u> Direct Link to Control Your Content: <u>takeout.google.com</u> Download FAQ: <u>https://support.google.com/accounts/answer/3024190?hl=en</u>

Simplified Instructions:

- 1. From a Computer (You CAN use the iPad to get the archive created But you will need a computer to download the archive) be sure you are logged into your District Google Account
- 2. Go to Google Account : Control your content You can do that by going to the link below (1) or Go there through your account options (2)
  - 1. <u>takeout.google.com</u>
  - 2. Decide if you just want to download your content as an archive or transfer it to a different account.

#### Archiving your data

- 1. Select the data to include in the archive (by default all are selected)
  - a) To select or de-select move the sliders next to the services A Check means it will be included in the archive.
  - b) Be sure to select Drive at the minimum (by default Google Takeout archives Drive files in Microsoft Office file types)
  - c) If you click/tap on the "more info" next to the check box you can see other options available
- 2. Scroll to the bottom and click/tap "NEXT STEP"
- 3. Under Delivery Method be sure "Send Download Link via email" is chosen
- 4. Click "Export Once"
- 5. Click/Tap "Create Export" This will start the Archive Process
- 6. You will receive an email on your District email once the archive has been created

#### 7. From a computer open your District 211 email

- a) Go to Google.com Click "Sign in" in the upper right corner
- b) Username: lastname+4digits@students.d211.org
- c) Password: your nine digit ID#
- d) Click mail
- e) Open the Archive Email and click on the link to be able to download and save your archive to a location you want (computer, USB, etc.)

The download will be in a .zip file. All of the files from the services you chose to archive will be in the .zip file. To open on a Mac, simply double click the .zip file and it will expand into a folder containing all of the files. To open on a PC, double click the .zip file and chose expand in the upper left corner of the Window.

## Transferring your data

- 1. On your school account, go to <u>https://myaccount.google.com/privacy#takeout</u> and "Transfer your content".
- 2. Enter the email address of the Google Account where you want to copy your content.
- 3. Select Get code.
- 4. On your Google Account, check your School email for a confirmation email from Google. In the email, select **Get confirmation code**. A new tab will open with a code.
- 5. On your school account, go back to the "Transfer your content" page. Enter the code, then choose **Verify**.
- 6. Choose the content you'd like to copy, then select **Start transfer**.

# **Creating a New Google Account**

### To create a Google account:

- 1. Go to www.google.com.
- 2.